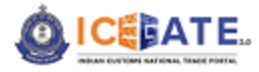

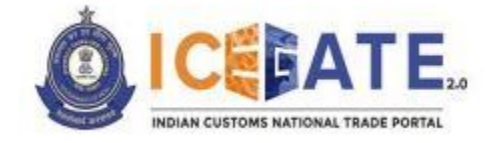

# **USER MANUAL**

# SEZ WEB FORMS (ICEGATE)

Central Board of Indirect Taxes and Customs - All rights reserved

Date: 26-06-2023

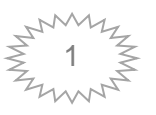

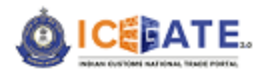

# Licensing and copyright information

The data, image, plug-in, theme, and software explained in this manual are copyright protected. It is only for information purpose and any unauthorized use, distribution, and access to any part of the manual will be considered a copyright infringement. This may invite legal action, as per the law of the State.

This manual can be used for understanding the Web Forms functionality for maximal utilization and benefit. Users cannot copy, modify, distribute, redistribute, share, and at the same time cannot avail any kind of attribution or credit from this copyrighted work. This manual is prepared purely for helping ICEGATE users locate and use the services and information available on ICEGATE Portal. Accordingly, the contents of this manual are for informational purposes only and shall not be legally binding. The Central Board of Indirect Taxes and Customs and ICEGATE shall not be liable for any consequence, legal or otherwise, arising out of use or abuse of any information provided in this manual.

CBIC is free to make any changes or update or delete the information without any prior intimation to the users and customers at large. The text and software explained in this user manual fully comply with the intellectual property law – including trademark, patents, and the other licenses relevant to it. Further to add, if users want to give any suggestion to make the present manual user-friendly and result-oriented, they may feel free to reach out to CBIC.

Central Board of Indirect Taxes and Customs - All rights reserved

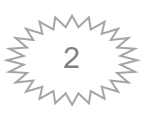

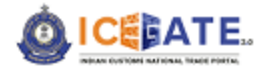

## Table of Contents

| 1 | Get  | ting S | Started                                      | . 3 |
|---|------|--------|----------------------------------------------|-----|
| 2 | Brie | fabo   | out user guide                               | . 3 |
| 3 | Ove  | erviev | V                                            | . 3 |
| 4 | Abb  | revia  | ations                                       | . 4 |
| 5 | Usir | ng W   | eb Forms                                     | . 5 |
| Ę | 5.1  | How    | / to Open a Web Form                         | . 5 |
| Ę | 5.2  | Sele   | ection of Web Form                           | . 9 |
| Ę | 5.3  | SEZ    | Bill of Entry (BE) Web Form1                 | 10  |
|   | 5.3. | 1      | Steps to be followed while filing a BE form1 | 10  |
|   | 5.3. | 2      | BE for Z and T type1                         | 12  |
| 6 | Sys  | tem l  | Requirements                                 | 27  |
| 7 | Cor  | ntact  | Us2                                          | 27  |

### 1 Getting Started

Welcome to the user manual of ICEGATE 'SEZ Web Forms' functionality. The manual offers a detailed account of all the features incorporated in the functionality. It will help the user in availing all the beneficial prospects offered by the web forms and the user can meticulously incorporate it for a fruitful outcome. Users are requested to go through the manual and keep it in a safe place for future references.

### 2 Brief about user guide

This user manual provides step by step illustration of all the functionalities that are incorporated in a Web Form. The present manual comes with pictorial representation, which enables users in getting a complete grasp on the subject and availing maximal benefit in a very subtle way.

### 3 Overview

Currently, Bill of Entry message is being filed by registered users on ICEGATE with the role of IEC or Custom Brokers. The functionality is to be extended to SEZ units as well, through which

Central Board of Indirect Taxes and Customs - All rights reserved

Date: 26-06-2023

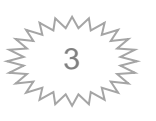

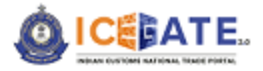

they would be able to file SEZ type Bill of Entry with further classification of Z - Type, and T-Type for Amendment Bill of entries.

With the addition of SEZ Type Bill of Entry, Bill of Entry message format remains same, but the data validations based on the Z, and T Type changes which is to be implemented at ICEGATE end. At ICEGATE, both Bill of Entry structure and fields for all segments are validated and data validation is done at ICES end. At structure and field level, ICEGATE has to implement the validation of BE type LOVs and Optional/ Mandatory fields.

### 4 Abbreviations

| SI. No. | Term/Acronym | Description                                         |
|---------|--------------|-----------------------------------------------------|
| 1.      | BE           | Bill of Entry                                       |
| 2.      | CBIC         | Central Board of Indirect Taxes and Customs         |
| 3.      | СНА          | Custom House Agent also known as Customs Broker     |
| 4.      | DFIA         | Duty Free Import Authorization                      |
| 5.      | DRN          | Document Reference Number                           |
| 6.      | DSC          | Digital Signature Certificate                       |
| 7.      | EGM          | Export General Manifest                             |
| 8.      | e-Sanchit    | e-Storage and Computerized Handling of Indirect Tax |
|         |              | Documents                                           |
| 9.      | GSTN         | Goods and Service Tax Network                       |

Central Board of Indirect Taxes and Customs - All rights reserved

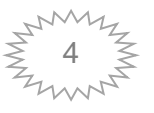

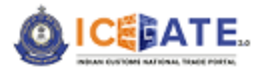

| 10                       | GUI                       | Graphical User Interface                                                                                                    |
|--------------------------|---------------------------|----------------------------------------------------------------------------------------------------|
| 11.                      | HAWB                      | House Air Way Bill                                                                                                    |
| 12.                      | HBL                       | House Bill of Lading                                                                                                    |
| 13.                      | ICD                       | Inland Container Depots                                                                                                    |
| 14.                      | IEC                       | Importer Exporter Code                                                                                                    |
| 15.                      | ICEGATE                   | Indian Customs E-Commerce/Electronic Data Interchange                                                                                     |
|                          |                           |                                                                                                    |
|                          |                           | (EC/EDI) Gateway                                                                                                    |
| 16.                      | IGM                       | (EC/EDI) Gateway<br>Import General Manifest                                                                                               |
| 16.<br>17.               | IGM<br>IMO                | (EC/EDI) Gateway<br>Import General Manifest<br>International Maritime Organization (IMO)                                                  |
| 16.<br>17.<br>18.        | IGM<br>IMO<br>IRN         | (EC/EDI) Gateway<br>Import General Manifest<br>International Maritime Organization (IMO)<br>Image Reference Number                        |
| 16.<br>17.<br>18.<br>19. | IGM<br>IMO<br>IRN<br>MAWB | (EC/EDI) Gateway<br>Import General Manifest<br>International Maritime Organization (IMO)<br>Image Reference Number<br>Master Air Way Bill |

### 5 Using Web Forms

### 5.1 How to Open a Web Form

Follow the below steps to open a Web form-

### > Step-1

- The user can access Web forms from dashboard by providing ICEGATE ID and Password and click on *Login* button. In such case, the '*User Type*' that needs to be selected shall be '*ICEGATE User*'.
- If the user is not registered, user needs to click on the button <*Register Now>* for new registration, as shown in the screen below.

Central Board of Indirect Taxes and Customs – All rights reserved

Date: 26-06-2023

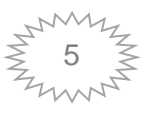

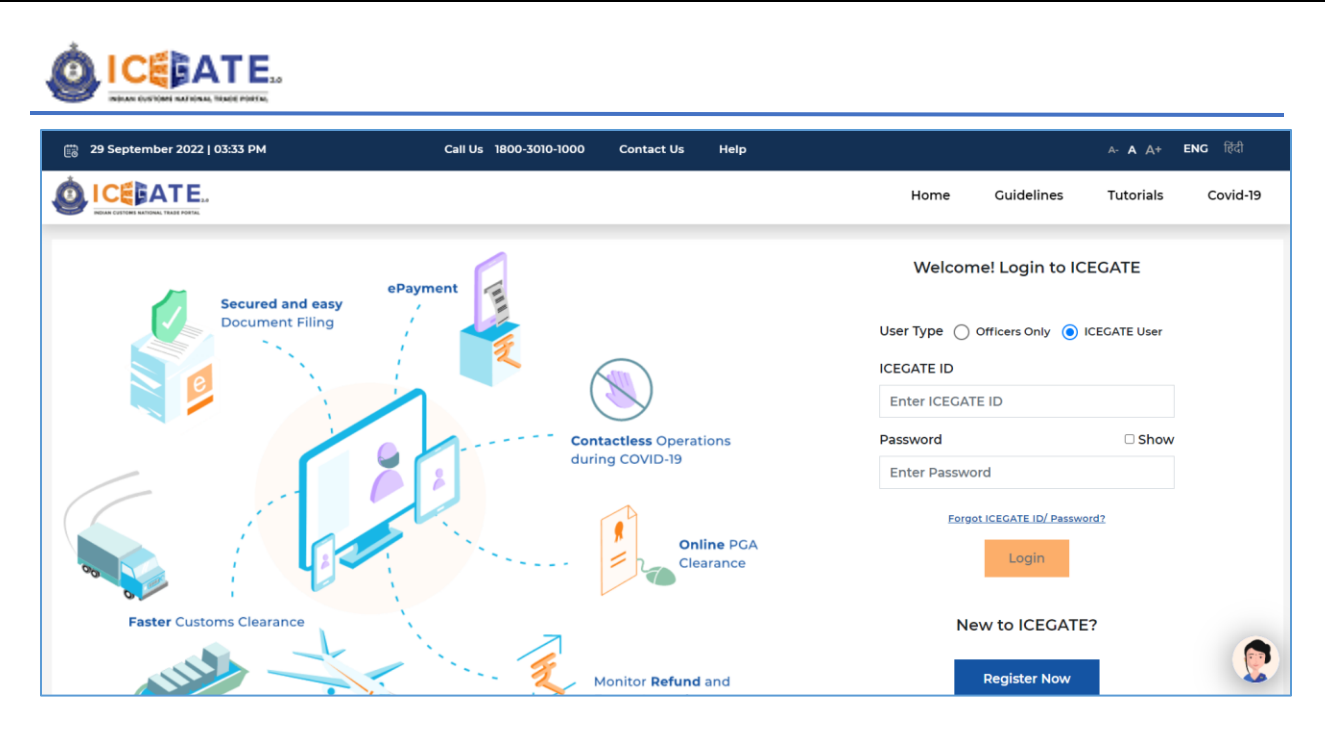

### > Step-2

On successful login, the system will display the dashboard screen as follows-

| 🛗 26 June 2023   11:51 AM                                   | Call Us 1800-3010-1000       | Contact Us Help       |                                    | A- <b>A</b> A+ ENG हिंदी                       |
|-------------------------------------------------------------|------------------------------|-----------------------|------------------------------------|------------------------------------------------|
|                                                             |                              | Home                  | Guidelines Tutorials Covid-19      |                                                |
| Dashboard<br>Dashboard<br>Customs Broker Importer/ Exporter | SEZ                          |                       | Last Login: 2023.06.26 11:3        | 2:35 AM, Total Logins: 2433<br>Pending Details |
| (8) Profile Status                                          | Drafts 🗸                     | 🚔 Ticket Management 🚯 | ✓ Ô Notifications from ICEGATE Ø ✓ |                                                |
| ♦ Services                                                  | Challans Generated <b>()</b> | License Details 🚯     | ✓ Foreign Remittances ● ✓          |                                                |
| eScrip v                                                    | SCMTR Enablement 🗸           | 👰 Bond & BG 🚯         | ✓ → Drawback 🖲 🗸                   |                                                |
| IGST Refund () v                                            | Download e-Copy 🗸            |                       |                                    |                                                |
| Bill of Entry - Job Status 🛛                                |                              |                       |                                    | ~                                              |
| Shipping Bill - Job Status 🛛                                |                              |                       |                                    | ~                                              |
|                                                             |                              |                       |                                    | Customize Dashbor                              |

### > Step-3

Go to the SEZ section and Click on 'Services' link

Central Board of Indirect Taxes and Customs - All rights reserved

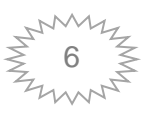

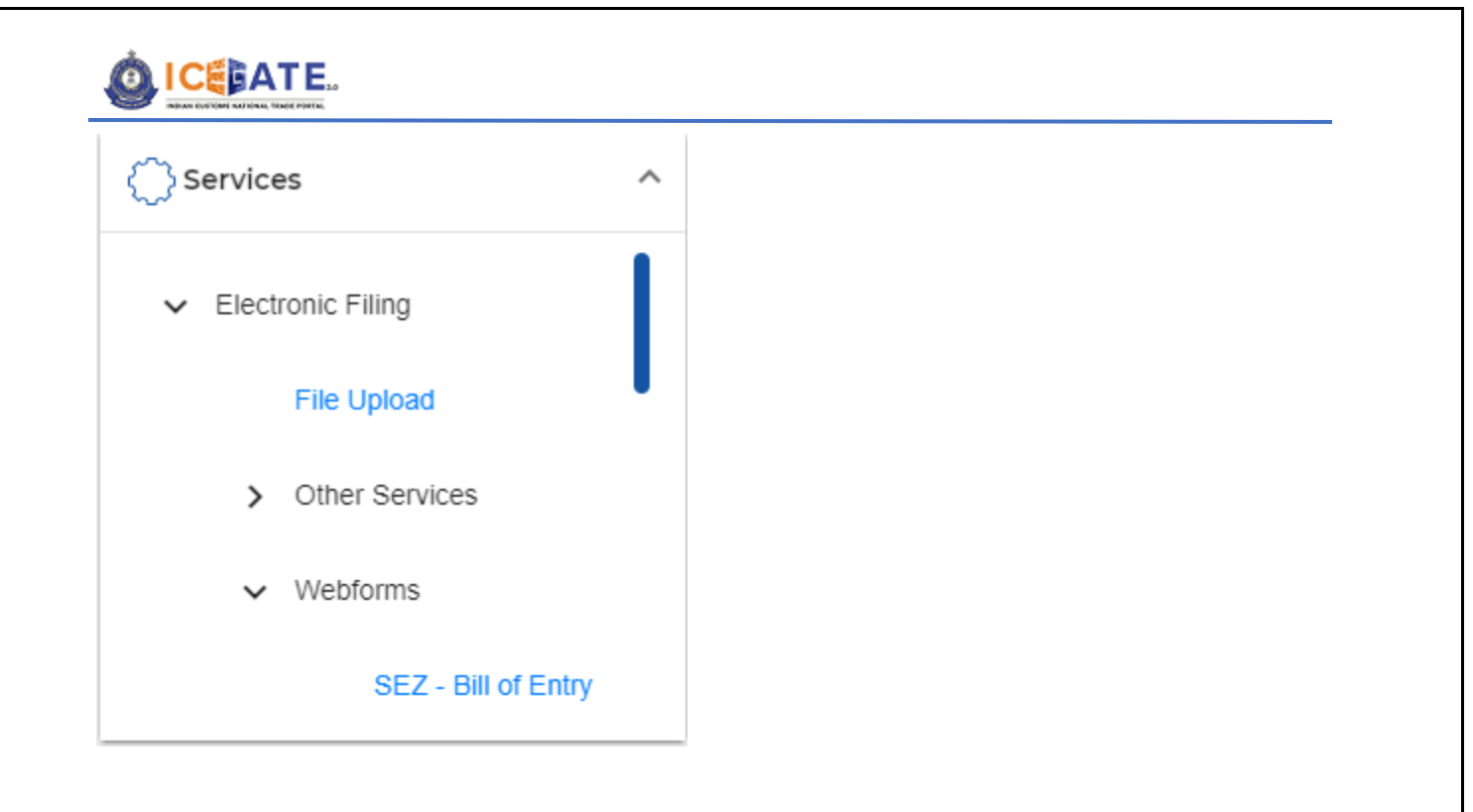

Central Board of Indirect Taxes and Customs - All rights reserved

Date: 26-06-2023

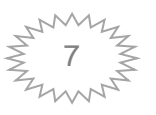

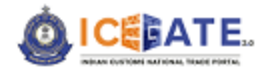

### > Step-4

Under the '*Electronic Filling'* link, Select the SEZ Bill of entry Webform that the user wants to fill.

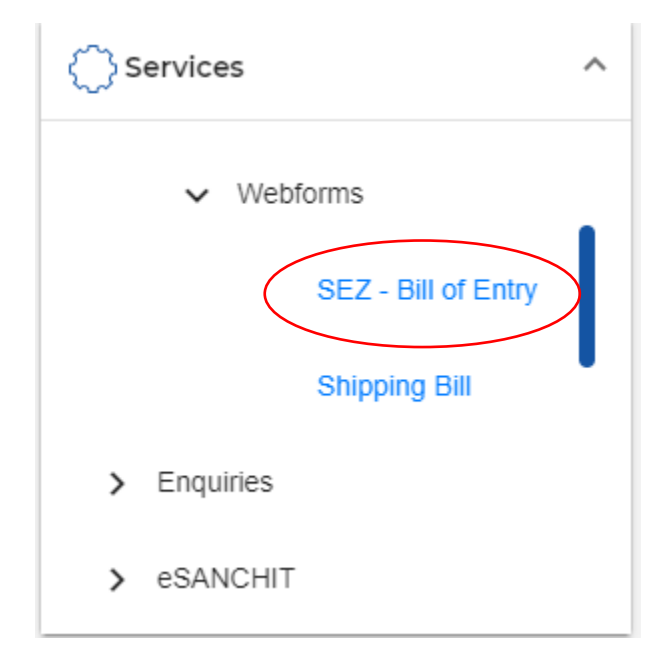

Central Board of Indirect Taxes and Customs - All rights reserved

Date: 26-06-2023

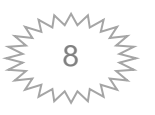

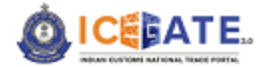

### 5.2 Selection of Web Form

Presently, ICEGATE has provided this facility (Web Forms version) for preparation of the following documents:

- 1. Bill of Entry
- 2. Shipping Bill
- 3. IGM
- 4. EGM
- 5. SEZ- Bill Of Entry

User can select one of the above forms and populate the form with relevant details. The Web form version of each of the above forms is explained in the following sections. Other features and facilities provided within the web forms are also explained in this manual.

The options for selecting web forms are provided as per user's role. For instance, if a user is an Importer/Exporter or a Customs Broker, the options shown shall be Bill of Entry and Shipping Bill only. However, in case of Airlines, Shipping Lines, Shipping Agents etc. IGM and EGM only are available for selection.

Central Board of Indirect Taxes and Customs - All rights reserved

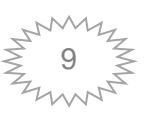

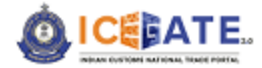

### 5.3 SEZ Bill of Entry (BE) Web Form

If user selects 'SEZ Bill of Entry', the following types of BE will be available for selection and filing:

- 1. Z type BOE :- SEZ BE (FTA-SEZ)
- 2. T type BOE :- SEZ (DTA Sales Trading)

### 5.3.1 Steps to be followed while filing a BE form

### Step-1

The user needs to select the type of BE from the box as shown in the screen above.

### > Step-2

On selecting one of the options, the system will display the form as described in the user manual.

The users can save the entries of each segment or intermittently; by using the button as displayed on the screen below.

| Back | Save as Draft | Submit |
|------|---------------|--------|
|------|---------------|--------|

- Save as Draft: To save the entered parameters click on the button < Save as Draft>.
- Back: The user can go back to the previous page by clicking on < Back> button. Back button can only be used before submission.

### > Step-3

The user needs to upload all the supporting documents.

Screen for uploading the documents is shown below.

Supporting documents upload (Only PDF Files are allowed and max size will be 1.5 MB)

Choose File No file chosen

Central Board of Indirect Taxes and Customs – All rights reserved

Date: 26-06-2023

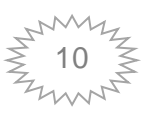

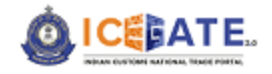

### Step-4

- **Submit:** button shall be used after completion of the form including the uploading of necessary documents. (*Details are given in section 6*).
- Action: The user can go back to the previous page by clicking on *Back* button. Back button can only be used before submission.

|   | Back | Save as Draft | Submit |
|---|------|---------------|--------|
| L |      |               |        |

### > Step-5

On Submission of the form, the system will generate a *Ticket Id Number* and a success message *"The Form is submitting" is displayed*.

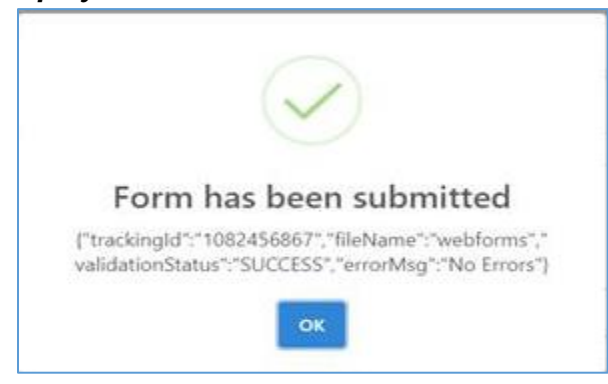

### > Step-6

After Submitting the application form, the user will receive a confirmation message on registered email and mobile number.

Central Board of Indirect Taxes and Customs - All rights reserved

Date: 26-06-2023

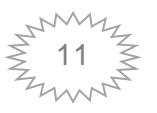

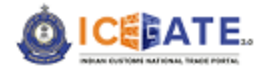

### 5.3.2 BE for Z and T type

This form is used by an Importer who intends to clear goods for Z and T type Bill of entries. The importer has to specify all the details such as – importer particulars, Exchange Rate Information, Invoice Particulars, Items of Imports, etc.

Z type BOE :- SEZ BE (FTA-SEZ) T type BOE :- SEZ (DTA Sales – Trading)

### 5.3.2.1 Segments of Z and T type BOE.

For the convenience of the user, the web form is divided into several segments. The user has to fill in each mandatory segment before submission. Under each segment there are no. of mandatory parameters which are marked with (\*).

### Segment-1: General and Warehouse Details

This segment is relevant for the **General** and **Warehouse details** pertaining to the import. The user needs to provide details such as IEC code, Importer name and address, Custom House Code where the BE is getting filed, BE Type, Customs broker code, Country of Origin, etc.

The user has to provide the details of all mandatory fields of both the sections, which are marked with (\*).

| Bill of Entry                            | 순 Download offlir                          | e Bill-of-Entry |
|------------------------------------------|--------------------------------------------|-----------------|
|                                          | Import File Choose File No file chosen Exp | ort File 📄      |
| 0 - 2 - 5 - 6 - 5 -                      | 0 — 0 —                                    | 8               |
| Fill all Mandatory Fields Indicated by * |                                            |                 |
| General Details                          |                                            | ~               |
| Warehouse Details                        |                                            | ~               |
|                                          | Save as Draft Ne                           | xt              |

Screen display is as follows -

Central Board of Indirect Taxes and Customs – All rights reserved

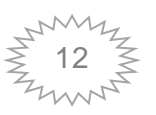

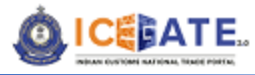

| General Details   |                                                  |                     |                                      |                     | ^        |
|-------------------|--------------------------------------------------|---------------------|--------------------------------------|---------------------|----------|
|                   | BE Type *                                        | Message Type *      | Customs House Code *                 | Branch Sr.No. * 0   |          |
|                   | H<br>User Job No. *                              | F                   | User Job Date *<br>Choose a date     |                     |          |
|                   | IEC Code *                                       |                     | 27/01/2022 的<br>Name of the Importer |                     |          |
|                   | Address 1                                        |                     | Address 2                            |                     |          |
|                   | City                                             |                     | State                                | Pin                 |          |
|                   | Class *                                          | Mode of Transport * | Importer Type 0 *                    |                     |          |
|                   | Kachcha BE *                                     |                     | High Sea Sale Flag                   |                     |          |
|                   | Country of Origin *                              |                     | Port of Origin *                     |                     |          |
|                   | CMA Code *                                       | x 🔻                 | Country of Consignment *             | x *                 |          |
|                   | CHA Code *                                       |                     | <br>Country of Consignment           | () × *              | <u> </u> |
|                   | Port of Shipment                                 | 0× *                | Creen Channel Requested *            | Ox *                |          |
|                   | Section 48 *                                     |                     | Whether Prior BE * ()<br>Vies () No  |                     |          |
|                   | Authorized Dealer Code                           |                     | First Check Requested *              |                     |          |
| Warehouse Details | Warehouse Code                                   |                     | Warehouse Customs Site ID            | Warehouse BE No     | ^        |
|                   | Warehouse BE Date<br>Choose a date <u>8</u>      |                     | No of Packages Released              |                     |          |
|                   | Package Code                                     | ]                   | Cross Weight                         | Unit of Messurement |          |
|                   | Additional Charges If any Functions on High Seas |                     | UCR Type                             |                     |          |
|                   | Payment Method Code *                            | v                   |                                      |                     |          |
|                   |                                                  |                     |                                      | Save as Draft New   | a.       |

Central Board of Indirect Taxes and Customs – All rights reserved

Date: 26-06-2023

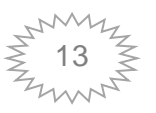

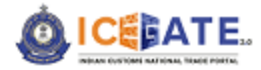

### Segment-2: Exchange Rate Details

This segment is relevant for providing details pertaining to the **Exchange Rate of the Currencies used in the BE**. RBI issues exchange rate notification every month or whenever there are fluctuations in exchange rates for approximately 23 currencies. Such currencies are marked as standard, and the rest which are not included in the notification are termed as Non-Standard Currencies. The user has to declare whether the currency used is Standard or Non-Standard along with the corresponding currency code. In-case of non-standard currencies, all the parameters are mandatory.

Screen display is as follow-

|                 | — <u> </u>                            | - 6 - 6 - 6          |
|-----------------|---------------------------------------|----------------------|
| ii Maridatory F | reids indicated by                    | Exchange Rate        |
|                 | Currency Code *                       | Standard Currency *  |
|                 | Unit in Rs. *                         | Rate *               |
|                 | Bank name for Non-Standard Currency * | Certificate Number * |
|                 | Certificate Date *                    | Effective Date *     |
|                 | Choose a date 🖻                       | Choose a date        |

Central Board of Indirect Taxes and Customs - All rights reserved

Date: 26-06-2023

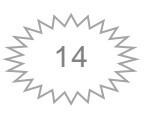

Version 1.01

unland offling Dill of Cate

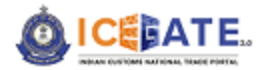

### Segment-3: Invoice and Item Details

In this Segment, the user needs to provide details such as **Invoice Details** and **Item Details**. Under Invoice details, the user can provide details such as Supplier Details, Seller Details, Broker Details, Invoice Rates and Commercial Details, Third Party Details, Miscellaneous Charges Details, and upload Supporting Documents.

Similarly, under the **Item Details**, the user can provide details such as Product details including Brand Name, Model, End use of the item, country of origin, CTH, Unit of measurement, Price per unit and Notification Details, Price Details, Manufacturer Details including Accessory Status, etc. and upload Supporting Documents.

The user has to provide the details of all mandatory parameters of each section, which are marked with (\*).

User can provide details of multiple invoices in this segment if the import shipment for which BE is filed consists of multiple invoices. Similarly, details of multiple items can be provided within an invoice if one invoice contains more than one item.

Sample screen displays for Invoice and Item details are as shown follows-

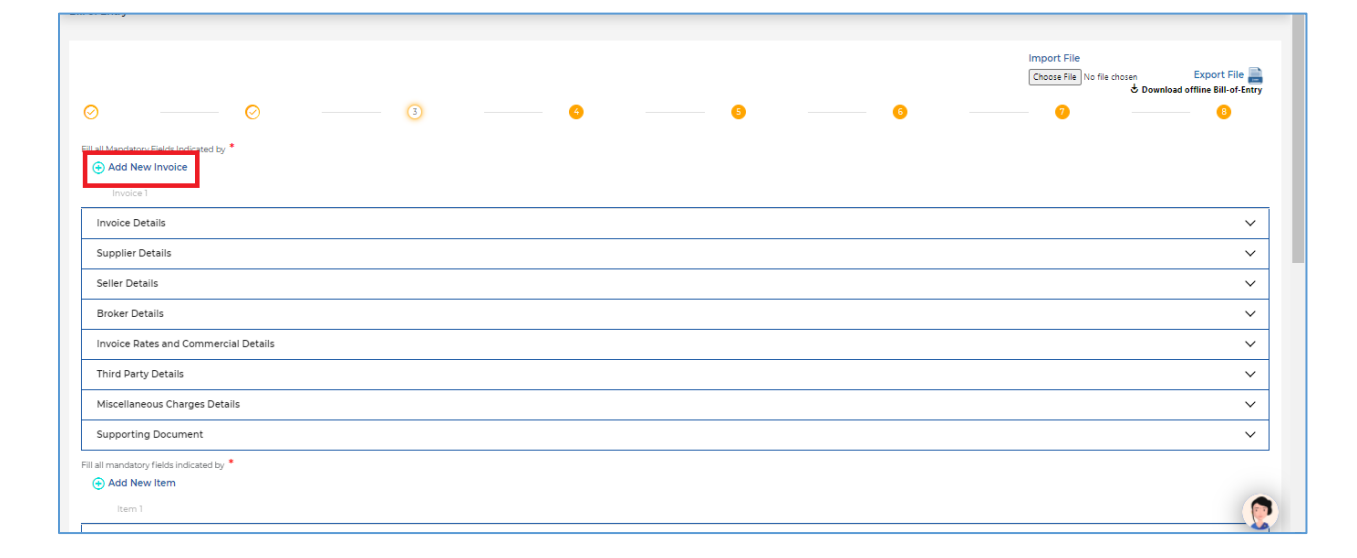

Central Board of Indirect Taxes and Customs – All rights reserved

Date: 26-06-2023

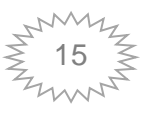

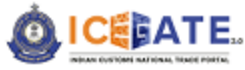

| Fill all mandatory fields indicated by *                    |                                           |
|-------------------------------------------------------------|-------------------------------------------|
| Add New Item                                                |                                           |
| Item 1                                                      |                                           |
| Item Details                                                | ×                                         |
| Product Details                                             | v                                         |
| Notification Details                                        | v                                         |
|                                                             |                                           |
| Price Details                                               | ×                                         |
| Manufacture Details                                         | ×                                         |
| Supporting Document                                         | v                                         |
| Product Type                                                |                                           |
| Plant and Related Items Drugs and Related Items Other Items |                                           |
|                                                             |                                           |
| Back                                                        | Save as Draft Next                        |
|                                                             |                                           |
|                                                             |                                           |
|                                                             |                                           |
| towics Batella                                              |                                           |
|                                                             | ^                                         |
|                                                             |                                           |
| Invoice Serial Number Invoice Date                          | Customs House Code which has Imposed Load |
| Choose a date 🗂                                             | X 🔻                                       |
| Purchase Order Number                                       | Purchase Order Date                       |
|                                                             | Choose a date m                           |
|                                                             |                                           |
| Contract Number                                             | Contract Date                             |
|                                                             | Choose a date 🗉                           |
| Letter of Crodit Muscher                                    | Latter of Could Date                      |
|                                                             | Letter of Credit Date                     |
|                                                             | Choose a date 1                           |
| SVB Reference Number                                        | SVB Reference Date                        |
|                                                             | Choose a date                             |
|                                                             |                                           |
| SVB Load Assessable Value                                   | SVB Flag ()                               |
|                                                             |                                           |
| Whether Load Final/ Provisional on Assessable Value         | Whether Load Final/ Provisional on Duty   |
|                                                             |                                           |
| SVB Load on Duty 🐵                                          |                                           |
|                                                             |                                           |
|                                                             |                                           |
| Constitute Data Ha                                          |                                           |
| Supplier Details                                            | ^                                         |
| Supplier Name                                               | Supplier Country Name                     |
|                                                             | <b>v</b>                                  |
| Supplier Address 1                                          | Supplier Address 2                        |
|                                                             |                                           |
| Supplier Address 3                                          | Pin                                       |
|                                                             |                                           |
|                                                             |                                           |
| Seller Details                                              | <b>^</b>                                  |
|                                                             |                                           |
| Seller Name                                                 | Seller Country Name                       |
|                                                             | Select V                                  |
| Seller Address 1                                            | Seller Address 2                          |
|                                                             |                                           |
| Seller Address 3                                            | Pin                                       |
|                                                             |                                           |
|                                                             |                                           |
| Broker Details                                              | <b>^</b>                                  |
|                                                             |                                           |

Central Board of Indirect Taxes and Customs – All rights reserved

Date: 26-06-2023

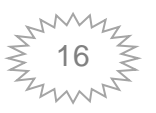

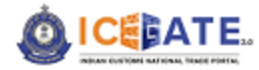

### Broker Details

| Broker Name      |  |   |
|------------------|--|---|
|                  |  |   |
| Broker Address 1 |  |   |
|                  |  |   |
| 3roker Address 3 |  | _ |
|                  |  |   |

| Broker Country Name |  |
|---------------------|--|
|                     |  |
| Broker Address 2    |  |
|                     |  |
| Pin                 |  |
|                     |  |

# Note: Status International Status International Status

| -Select-                        |                        | ~ |
|---------------------------------|------------------------|---|
| Nature of Discount              |                        |   |
|                                 |                        |   |
| High Sea Sale Load Rate ()      |                        |   |
|                                 |                        |   |
| Freight Value                   | Freight Rate in %      |   |
|                                 |                        |   |
| Freight Currency                | Insurance Value        |   |
| -Select-                        | х. *                   |   |
| Miscellaneous Charges (0)       | Miscellaneous Currency |   |
|                                 | -Select-               |   |
| Loading Charges                 | Loading Currency       |   |
|                                 | -Select-               |   |
| Agency Comm. Currency           | Agency Comm. Rete      |   |
| -Select-                        | х -                    |   |
| Payment Terms                   |                        |   |
| -Select-                        |                        | ~ |
| Conditions Attached with Sale 2 |                        |   |
|                                 |                        |   |
| Conditions Attached with Sale 4 |                        |   |
|                                 |                        |   |
| Valuation method applicable     |                        |   |
|                                 |                        |   |

Central Board of Indirect Taxes and Customs - All rights reserved

Date: 26-06-2023

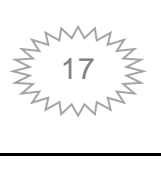

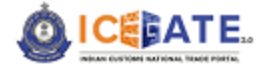

| Document 1 Is this Document Applicable to all involces?  Ves O Ho                    |                                                                                                    | ۲                                    |
|--------------------------------------------------------------------------------------|----------------------------------------------------------------------------------------------------|--------------------------------------|
| Declaration Type *                                                                   | CHA License Number                                                                                                | IEC                                  |
|                                                                                      |                                                                                                    |                                      |
| ICEGATE User ID                                                                      | Image Reference Number *                                                                                          | Document Type Code *                 |
|                                                                                      |                                                                                                    | Select × 🗸                           |
| Document Issuing Party Code                                                          | Document Issuing Party Name                                                                                       | Document Issuing Party Name Address1 |
|                                                                                      |                                                                                                    |                                      |
| Document Issuing Party Name Address2                                                 | Document Issuing Party Name City                                                                                  | Document Issuing Party Name PIN      |
|                                                                                      |                                                                                                    |                                      |
| Document Reference Number                                                            | Place of Issue *                                                                                                  | Document Issue Date                  |
|                                                                                      |                                                                                                    | dd/mm/yyyy 🗈                         |
| Document Expiry Date                                                                 | Document Beneficiary Party Code                                                                                   | Document beneficiary Party Name *    |
| dd/mm/yyyy 🖞                                                                         |                                                                                                    |                                      |
| Document Beneficiary Party Name Address 1                                            | Document Beneficiary Party Name Address 2                                                                         | Document Beneficiary Party Name City |
|                                                                                      |                                                                                                    |                                      |
| Document Beneficiary Party Pin                                                       | File Type *                                                                                                    |                                      |
|                                                                                      | Select 🗸                                                                                                    |                                      |
| Supporting documents upload *(Only PDF Files are allowed and max size will be LS MB) | If you have a digitally signed file click upload. If not, please click on 'Sign File' to digitally sign your file |                                      |
| Ø MALECT                                                                             | Sign File                                                                                                    | Save                                 |
|                                                                                      |                                                                                                    |                                      |
| Third Party Details                                                                  |                                                                                                    | 1                                    |

| Third Party Name                  | Third | i Party Address 1                |                 |
|-----------------------------------|-------|----------------------------------|-----------------|
|                                   |       |                                  |                 |
| Third Party Address 2             | Third | i Party City                     |                 |
|                                   |       |                                  |                 |
| Third Party Country Sub. Division | Third | i Party Country Code             | Third Party Pin |
|                                   |       |                                  |                 |
| Authorized Economic Operator Code | Autho | orized Economic Operator Country |                 |
|                                   |       |                                  | 0× *            |
| Authorized Economic Operator Role | Whet  | ther Buyer or Seller related *   |                 |
|                                   | ○ ¥   | Yes 🔿 No                         |                 |

| Miscellaneous Charge                 | es Details                                                                                                    |   |                                        | ^ |
|--------------------------------------|----------------------------------------------------------------------------------------------------|---|----------------------------------------|---|
| Add New Miscella     Miscellaneous 1 | neous Charges                                                                                                    |   |                                        |   |
|                                      | Do you want to provide details of Miscellaneous Charges that are not included in the invoice and not declared in previous targe 7 *<br>@ vec No<br>Miscellaneous Charges Description * |   | Miscellaneous Charges Code *<br>Select | v |
|                                      | Choose Mocellaneous Charges or Miscellaneous Rate 0 * Miscellaneous Rate Miscellaneous Rate                                                                                            | ] | Misellaneous Charges 0                 |   |

Central Board of Indirect Taxes and Customs – All rights reserved

Date: 26-06-2023

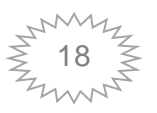

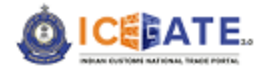

| Supporting Document                                                                                               |                                   |                   | ^                                 |
|----------------------------------------------------------------------------------------------------|-----------------------------------|-------------------|-----------------------------------|
| Document 1           Is this Document applicable to all Invoices?           •           •           •           • |                                   |                   | €                                 |
| Declaration Type *                                                                                                | Document issue Date *dd/mm/yyyy 的 | ICEGATE User ID * | Image Reference Number *          |
| Document Type Code                                                                                                | Document Issuing Party Name *     | Place of Issue *  | Document beneficiary Party Name * |
| Select 🗸                                                                                                    |                                   |                   |                                   |
| Document Reference Number                                                                                         | File Type *                       |                   |                                   |
|                                                                                                    | Select V                          |                   | Save                              |
| Supporting documents upload * Only PDF Files are allowed and max size will be 1.5.8                               | (B)                               |                   |                                   |
| Choose File No file chosen                                                                                        |                                   |                   |                                   |
| all mandatory fields indicated by *                                                                               |                                   |                   |                                   |
| Add New Item                                                                                                    |                                   |                   |                                   |
| Item 1                                                                                                    |                                   |                   |                                   |

### Fill all mandatory fields indicated by

| Add New Item |                             |   |                                 |   |
|--------------|-----------------------------|---|---------------------------------|---|
| Item 1       |                             |   |                                 |   |
| Item Details |                             |   |                                 | ^ |
|              | Item Serial Number *        |   | Quantity *                      |   |
|              |                             | ] |                                 |   |
|              | Unit Quantity Code *        |   | RITC Code 🕕 *                   |   |
|              | Select X v                  |   |                                 |   |
|              | Item Description 1 *        |   | Item Description 2              |   |
|              |                             |   |                                 |   |
|              | Item Category (Scheme Code) |   | Generic Description Of the Item |   |
|              | Select X 👻                  |   |                                 |   |
|              | Accessories for the item    |   |                                 |   |
|              |                             | ] |                                 |   |
|              |                             |   |                                 |   |

| License Details     |                                                        |   |                                | ^ |
|---------------------|--------------------------------------------------------|---|--------------------------------|---|
| Add License Details |                                                        |   |                                |   |
| License Details 1   | Debit Value 0                                          |   | Debit Quantity 0               | 8 |
|                     | Debit unit of measurement * License Registration No. * |   | License Registration Date *    |   |
|                     | Select × +                                             | ] | Choose a date 10               |   |
|                     | License Code *                                         |   | RA/License Registration Port * |   |
|                     |                                                        |   |                                |   |
| Product Details     |                                                        |   |                                | ^ |
|                     | Manufacture/Crower/Producer Name                       |   | Brand Name 🕕 *                 | ] |
|                     | Model () *                                             |   | End use of the Item *          | 1 |
|                     | Country of Origin *                                    |   | стн 0 *                        | 1 |
|                     | Preferential / Standard *                              |   | CETH 0 *                       | ] |
|                     | Preferential     Standard                              |   |                                | ] |

Central Board of Indirect Taxes and Customs - All rights reserved

Date: 26-06-2023

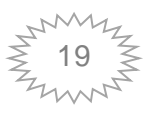

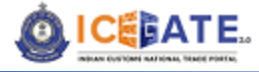

| BCD Notification                           |   | BCD Notification Serial No                   |
|--------------------------------------------|---|----------------------------------------------|
|                                            | 1 |                                              |
| CVD Notification                           | a | CVD Notification Serial No                   |
|                                            |   |                                              |
| Additional Netification 1 ()               |   | Additional Notification 1 Serial Number      |
|                                            |   |                                              |
| Additional Net/Fication 2 ()               |   | Additional Notification 2 Serial Number      |
|                                            |   |                                              |
| Other Notification                         |   | Other Notification Serial Number             |
|                                            |   |                                              |
| Cus EDUCESS Notification                   | - | Cus EDUCESS Notification Serial Number       |
|                                            |   |                                              |
| Social Welfare Notification                | - | Social Welfare Notification Serial Number    |
|                                            |   |                                              |
| NCD Notification                           | ~ | NCD Serial Number                            |
|                                            |   |                                              |
| Anti Dumping Duty Notification             |   | Anti Dumping Duty Notification Serial Number |
|                                            |   |                                              |
| CTH Serial Number                          | - | Supplier Serial Number                       |
|                                            |   |                                              |
| Quantity as per Anti Dumping Notification  | - | Quantity as per Tariff Value Notification    |
|                                            |   |                                              |
| Teriff Value item Serial Number            | - | SADTA Notification                           |
|                                            | ] |                                              |
| SAPTA Notification Serial Number           |   | Health Notification                          |
|                                            |   |                                              |
| Health Notification Serial Number          | - | Additional CVD Notification ()               |
|                                            | ] |                                              |
| Additional CVD Notification Serial Number  |   | Aggregate Duty Notification                  |
|                                            |   |                                              |
| Aggregate Duty Notification Serial Number  | - | Safe Cuard Duty Notification                 |
|                                            | ] |                                              |
| Safe Guard Duty Notification Serial Number | - | Tariff Value Notification                    |
|                                            |   |                                              |

Price Details

| Unit Price as per Invoice                                                                                                    | Discount Rate          |   | Discount Amount                                    | Quantity as per CTH |
|----------------------------------------------------------------------------------------------------|------------------------|---|----------------------------------------------------|---------------------|
|                                                                                                    |                        |   |                                                    |                     |
| SVB Reference Number                                                                                                    |                        |   | SVB Reference Date                                 |                     |
|                                                                                                    |                        |   | Choose a date                                      | e                   |
| SVB Load Assessable Value                                                                                                    |                        |   | SVB Flag (0)                                       |                     |
|                                                                                                    |                        |   | O * O P O B                                        |                     |
| SVB Load on Duty                                                                                                    |                        |   | Whether Load Final/ Provisional on Duty            |                     |
|                                                                                                    |                        | 7 | Final     Provisional                              |                     |
| Customs House Code which has Imposed load                                                                                     |                        |   | Whether Load Final/Provisional on Assessable Value |                     |
|                                                                                                    |                        |   | Final      Provisional                             |                     |
| Dolicy Pere No                                                                                                    |                        |   | Policy Veer                                        |                     |
|                                                                                                    |                        |   |                                                    |                     |
| RSP applicability? ()                                                                                                    |                        |   | Is this a case of re-import?                       |                     |
| $\bigcirc$ $\lor$ $\bigcirc$ $\lor$ $\bigcirc$ $\lor$ $\bigcirc$ $\lor$ $\bigcirc$ $\lor$ $\bigcirc$ $\lor$ $\bigcirc$ $\lor$ |                        |   | O Yes O №                                          |                     |
| Previous BE No. 0                                                                                                    |                        |   | Previous BE Date ()                                |                     |
|                                                                                                    |                        |   | Choose a date                                      |                     |
|                                                                                                    |                        |   |                                                    |                     |
| Previous Unit Price                                                                                                    | Previous Currency Code |   | Previous Customs Site                              |                     |
|                                                                                                    | -Select- X +           |   |                                                    |                     |
| Customs Notification Exempting Central Excise Flag                                                                            |                        |   | Quantity As Per CTH 2nd Spec                       |                     |
|                                                                                                    |                        |   |                                                    |                     |

| Manufacture Details                                                         |                                                   | ^ |
|-----------------------------------------------------------------------------|---------------------------------------------------|---|
| item Masufacturer/Producer Code Type                                        | item Manufacture/Droduce/Orever Code              |   |
| Item Manufacturer/Producer/ Grower Address 1                                | tem Menufacture (Producer ( Crower Address 1      |   |
|                                                                             |                                                   |   |
| Item Manufacturer/Producer/ Crower City                                     | Item Menufacturer(Producer) Grower Country Subdiv |   |
|                                                                             |                                                   |   |
| Item Manufacturer/Producer/ Grower Din                                      | item Hanufacturer Country                         |   |
|                                                                             | × •                                               |   |
| Source Country                                                              | Trank Country                                     |   |
| ×                                                                           |                                                   |   |
| Accessory Status                                                            |                                                   |   |
| -sect-                                                                      | $\diamond$                                        |   |
| DEP8                                                                        |                                                   | ^ |
|                                                                             |                                                   |   |
| Do you wish to provide DERB Details pertaining to the item? *  (8) Yes:  No |                                                   |   |
| Whether Exemption required?<br>○ Yes ○ No                                   | RCD Netficiention *                               |   |
| BCD Nittification Serial No *                                               |                                                   |   |
|                                                                             |                                                   |   |

Central Board of Indirect Taxes and Customs – All rights reserved

Date: 26-06-2023

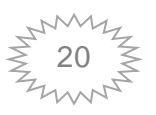

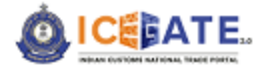

| Product Type     Plant and Related Items     Dru | gs and Related Items () Other Items    |                                                                                                    |   |
|--------------------------------------------------|----------------------------------------|----------------------------------------------------------------------------------------------------|---|
| Info Details                                     |                                        |                                                                                                    | ~ |
|                                                  |                                        |                                                                                                    |   |
| Add Info Details                                 |                                        |                                                                                                    |   |
| Info Details 1                                   | Infe Tuna                              | No configure *                                                                                                    | ۲ |
|                                                  | -Select- X +                           |                                                                                                    |   |
|                                                  | Info Code                              | Info Text                                                                                                    |   |
|                                                  |                                        |                                                                                                    |   |
|                                                  | Info Mar                               | info upp                                                                                                    |   |
|                                                  |                                        |                                                                                                    |   |
| Control Details                                  |                                        |                                                                                                    | ~ |
|                                                  |                                        |                                                                                                    |   |
| Control Details                                  |                                        |                                                                                                    | ~ |
| Control Details I                                | Control Type Code *                    | Control Location *                                                                                                    | ۲ |
|                                                  |                                        |                                                                                                    |   |
|                                                  | Control Start Date                     | Control End Date                                                                                                    |   |
|                                                  | cuose a gate 2                         | Choose a date to the second second seco |   |
|                                                  | Control Desult Cade *                  | Control Beault test                                                                                                    |   |
|                                                  |                                        |                                                                                                    |   |
| Declaration Statements                           |                                        |                                                                                                    | ~ |
|                                                  |                                        |                                                                                                    |   |
| Add Declaration Statement                        | π.                                     |                                                                                                    | ~ |
| Deciaration 1                                    | Declaration Type                       | Zatement Type                                                                                                    | 8 |
|                                                  | 1                                      | -teletr                                                                                                    |   |
|                                                  | Statement Code                         | Enschmatic Ratement Type     Statement Text                                                                                                    |   |
|                                                  |                                        |                                                                                                    |   |
|                                                  |                                        |                                                                                                    |   |
| Product Type                                     | ugs and Related Items 🔿 Other Items    |                                                                                                    |   |
| Constituent Details                              |                                        |                                                                                                    | ~ |
|                                                  |                                        |                                                                                                    |   |
| Constituent Details                              |                                        |                                                                                                    |   |
| Constituent Details 1                            | Constituted for No.                    | Contribut Element Name                                                                                                    | ۲ |
|                                                  | ************************************** |                                                                                                    |   |
|                                                  | Constituent Element Code *             | Constituent Percentage *                                                                                                    |   |
|                                                  |                                        |                                                                                                    |   |
|                                                  | Constituent Vield %                    | Active ingredient Ves No                                                                                                    |   |
|                                                  |                                        |                                                                                                    |   |
| Production Details                               |                                        |                                                                                                    | ^ |
| Production Datails                               |                                        |                                                                                                    |   |
| Deeduction Datale 1                              |                                        |                                                                                                    | ~ |
| Production Details I                             | Production Batch Identifier            | Production Betch Quently                                                                                                    | ۲ |
|                                                  |                                        |                                                                                                    |   |
|                                                  | Unit Quantity Code *                   | Date of Manufacturing                                                                                                    |   |
|                                                  | "HBA"                                  | Chose 4 Gen                                                                                                    |   |
|                                                  | Date of Explay                         | Best Before *                                                                                                    |   |
|                                                  | Choose a date 8                        | Choose a data 8                                                                                                    |   |
| Control Datails                                  |                                        |                                                                                                    |   |
| control Details                                  |                                        |                                                                                                    | ^ |
| Control Details                                  |                                        |                                                                                                    |   |
| Control Details 1                                |                                        |                                                                                                    | ۲ |
|                                                  | control type code ·                    | Control Leaston *                                                                                                    |   |
|                                                  | Control Start Date                     | Control End Date                                                                                                    |   |
|                                                  | Choose a date 8                        | Choose a data B                                                                                                    |   |
|                                                  | Control Result Code                    | Control Result test                                                                                                    |   |
|                                                  |                                        |                                                                                                    |   |
| <u> </u>                                         |                                        |                                                                                                    |   |
|                                                  |                                        |                                                                                                    |   |
|                                                  |                                        |                                                                                                    |   |
| Declaration Stat                                 | ements                                 | A                                                                                                    |   |
|                                                  |                                        |                                                                                                    | 1 |
|                                                  | Decleration Type *                     | Statement Type *                                                                                                    |   |
|                                                  | В                                      | Select 🗸                                                                                                    |   |
|                                                  | Statement Code                         | Statement Text                                                                                                    |   |
|                                                  |                                        |                                                                                                    |   |
|                                                  |                                        |                                                                                                    |   |
| L                                                |                                        |                                                                                                    | 1 |
| Back                                             | 7                                      | Save as Draft Next                                                                                                    |   |
|                                                  |                                        |                                                                                                    |   |
|                                                  |                                        |                                                                                                    |   |
|                                                  |                                        |                                                                                                    |   |

Central Board of Indirect Taxes and Customs – All rights reserved

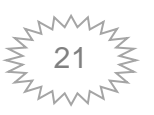

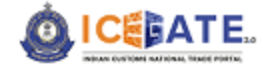

| 1                                 |                                |          |                     |   |
|-----------------------------------|--------------------------------|----------|---------------------|---|
| Product Type                      |                                |          |                     |   |
| O Plant and Related Items O Drugs | nd Related Items 💿 Other Items |          |                     |   |
| Info Details                      |                                |          |                     | ^ |
|                                   |                                |          |                     |   |
| Add Into Details                  |                                |          |                     |   |
| Info Details 1                    |                                |          |                     | ۲ |
|                                   | Info Type                      |          | Info Qualifier      | 1 |
|                                   | -died- X -                     |          |                     |   |
|                                   | Info Code                      |          | Info Text           |   |
|                                   |                                |          |                     | ] |
|                                   | Infa Mar                       |          | Info UQC            |   |
|                                   |                                |          | -fdett- X -         |   |
|                                   |                                |          |                     |   |
| Control Details                   |                                |          |                     | ^ |
| 0.000                             |                                |          |                     |   |
| Control Details                   |                                |          |                     |   |
| Control Details 1                 |                                |          |                     | ۲ |
|                                   | Control Type Code *            | 7        | Centrol Location    | 1 |
|                                   |                                |          |                     | ] |
|                                   | Control Start Date             |          | Control End Date    |   |
|                                   | Choose a date                  | <u>.</u> | Choose a date g     | - |
|                                   | Control Result Code *          |          | Control Result text |   |
|                                   |                                | ]        |                     | ] |
|                                   |                                |          |                     |   |
| Declaration Statements            |                                |          |                     | ^ |
|                                   |                                |          |                     |   |
| Add Declaration Statement         |                                |          |                     |   |
| Declaration 1                     |                                |          |                     |   |
|                                   | Declaration Type *             | _        | Statement Type      | - |
|                                   | 8                              | 1        | -Select-            | ] |
|                                   | Statement Code                 | _        | Statement Text      |   |

Central Board of Indirect Taxes and Customs – All rights reserved

Date: 26-06-2023

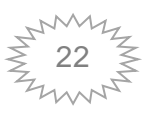

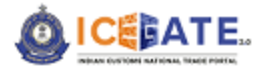

### Segment-4: Bond Details

This Segment is relevant for the **Bond furnished by the user**. The user needs to provide details such as Bond Number, Bond Code and Custom port where Bond registered etc.

The user has to provide the details of all mandatory parameters, which are marked with (\*).

On selecting the option "Yes", The system will display the screen is as follows -

|                 |                                                               |                                                              |                               |          |           |                                           | 🕹 Download offline Bill-of-Entr |
|-----------------|---------------------------------------------------------------|--------------------------------------------------------------|-------------------------------|----------|-----------|-------------------------------------------|---------------------------------|
|                 |                                                               |                                                              |                               |          |           | Import File<br>Choose File No file chosen | Export File                     |
| 0               | •                                                             | 0                                                            | 0                             | <u> </u> |           | • •                                       | - 0                             |
| ill all Mandato | ory Fields Indicated by                                       | •                                                            |                               | Bond     |           |                                           |                                 |
|                 |                                                               |                                                              |                               | Donia    |           |                                           |                                 |
| 🕂 Add ne        | w Bond                                                        |                                                              |                               |          |           |                                           |                                 |
| Bond            | 1                                                             |                                                              |                               |          |           |                                           |                                 |
|                 | Please provide details<br>details, please click 'No<br>Bond * | of Bond below. If you do not<br>Y. You may add details for m | have the bond<br>ore than one |          |           |                                           |                                 |
|                 | Bond Number                                                   |                                                              |                               |          | Bond Code |                                           |                                 |
|                 |                                                               |                                                              |                               |          | Select    |                                           | Ŷ                               |
|                 | Bond Port                                                     |                                                              |                               |          |           |                                           |                                 |
|                 |                                                               |                                                              |                               |          |           |                                           |                                 |

Kindly note:

- There can be multiple Bonds against a BE. The user needs to click on the link < Add new Bond> to enters the details for additional Bond, as shown on the above screen.
- To close the Bond Segment, user needs to select the option '*No*' from the radio button where bond details are not available.

Central Board of Indirect Taxes and Customs – All rights reserved

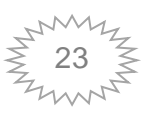

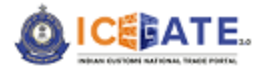

### Segment-5: Certificate Details

This segment is relevant in case of **Certificate in Lieu of Bond.** the user needs to provide details such as Certificate Number, Certificate Date, Certificate Type etc. If the users do not have Certificate details, they need to select the option "*No*" from the radi button.

The user has to provide the details of all mandatory parameters, which are marked with (\*). Screen display is as follows-

|                     |                                                                                           |            |                  |              | Choose File No file chosen | Export File |
|---------------------|-------------------------------------------------------------------------------------------|------------|------------------|--------------|----------------------------|-------------|
| 0 —                 | 0 0                                                                                       | <u>(s)</u> | - 6              | 0            | - 0                        | - 0         |
| 🕀 Add new certifica | ation                                                                                     |            |                  |              |                            |             |
| Certificate1        |                                                                                           |            |                  |              |                            |             |
|                     | Do you want to provide certificate details / Do you have certificate details available? 🏾 |            |                  |              |                            |             |
|                     | • Yes No                                                                                  |            |                  |              |                            |             |
|                     | Certificate Number *                                                                      |            | Certificate Date |              |                            |             |
|                     |                                                                                           |            | Choose a date    |              | 8                          |             |
|                     | Certificate Type 🕕 *                                                                      |            |                  |              |                            |             |
|                     |                                                                                           | ]          |                  |              |                            |             |
|                     |                                                                                           |            |                  |              |                            |             |
| Back                |                                                                                           |            |                  | Save as Draf | t                          | Next        |
|                     |                                                                                           |            |                  |              |                            |             |
|                     |                                                                                           |            |                  |              |                            |             |
|                     |                                                                                           |            |                  |              |                            |             |

### Segment-6: IGM Details

In this Segment, **IGM details** are to be provided. The user needs to provide detail pertaining to related IGM. For instance, IGM No, IGM Date, Inward Date, AWB/BL no., Date, HAWB/HBL No., Total Number of Packages, Gross Weight, Unit Quantity Code and Package Code etc. In-case of ICD, the user needs to provide additional parameters. such as Gateway IGM Number, Gateway IGM date, Gateway Port Code, etc.

The user has to provide the details of all mandatory parameters, which are marked with (\*). Screen display is as follows-

Central Board of Indirect Taxes and Customs – All rights reserved

Date: 26-06-2023

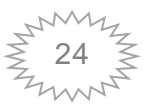

| ım                         |                                                                                                    |                          |    |
|----------------------------|----------------------------------------------------------------------------------------------------|--------------------------|----|
|                            |                                                                                                    |                          |    |
| ICM Number *               |                                                                                                    | ICM Date *               |    |
|                            |                                                                                                    | Choose a date            |    |
|                            |                                                                                                    | Character (PM Member     |    |
| Choose date                | ~                                                                                                    |                          |    |
|                            | U                                                                                                    |                          |    |
| Gateway ICM Date           |                                                                                                    | Giteway Port Code        |    |
| Choose date                | (C)(C)_(C) |                          |    |
| MAWB/BL No                 |                                                                                                    | MAWB/BL Date             |    |
|                            |                                                                                                    | Choose date              |    |
| HAWB/HBL No                |                                                                                                    | HAWB/BL Date             |    |
|                            |                                                                                                    | Choose date              | 1  |
| Total Number of Packages * | Gross Weight                                                                                                    | Unit Quantity Code       |    |
|                            |                                                                                                    | Select                   | ×× |
| Package Code               |                                                                                                    | Marks And Numbers 1 * () |    |
| Marke and Mumbers 2        |                                                                                                    |                          |    |
| Marks And Numbers 2        |                                                                                                    | Marke and Numbers 3      |    |

### Segment-7: Container Details

This segment is applicable for **Sea and ICD locations only**. The user needs to provide Container details such as IGM Number, IGM Date, Container Number, Container Type and Seal Number etc.

The user has to provide the details of all mandatory parameters, which are marked with (\*). Screen display is as follows-

|                     |                                                  | Import File                |             |
|---------------------|--------------------------------------------------|----------------------------|-------------|
|                     |                                                  | Choose File No file chosen | Export File |
| 3                   | - • - • •                                        | - 0 - 0 - 0                | 0           |
| - CHARLES - CHARLES |                                                  |                            |             |
| Fill all Manda      | story Hields indicated by                        | ontainer                   |             |
|                     |                                                  |                            |             |
|                     | IGM Number                                       | IGM Date *                 |             |
|                     |                                                  | Choose a date              |             |
|                     | Less than Container Load/Full Container Load     | Container Number           |             |
|                     | C Less than Container Load C Full Container Load |                            |             |
|                     |                                                  |                            |             |
|                     | Seal Number                                      | Truck Number               |             |
|                     |                                                  |                            |             |

Central Board of Indirect Taxes and Customs - All rights reserved

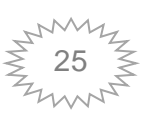

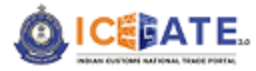

### Segment-8: Additional Duty Details

This segment is relevant for **Additional Duty Details**. The user needs to provide details such as, Duty Type, Additional Duty Flag, Notification no. etc.

|                                          |          |                       |                              |         | Choose File No file chosen | Export Fil |
|------------------------------------------|----------|-----------------------|------------------------------|---------|----------------------------|------------|
| ) — 0 — 0 —                              | <b>O</b> | 6                     |                              | 0       | 8                          | 9          |
| all Mandatory Fields Indicated by *      | Ad       | ditional Duty Details |                              |         |                            |            |
| Add new Details                          |          |                       |                              |         |                            |            |
| Additional Duty 1                        |          |                       |                              |         |                            |            |
| Duty Type 🕕 *                            |          |                       | Additional Duty Flag         |         |                            |            |
| Select                                   | ~        |                       | Select                       |         | × w                        |            |
| Notification No.                         |          |                       | Notification Serial No.      |         |                            |            |
| Exmp Notification                        |          |                       | Exmp Notification Serial No. |         |                            |            |
| Customs Notification Exempting ICST Flag |          |                       | Supplier Serial No.          |         |                            |            |
| CST Duty Type Customs Duty Type          |          |                       |                              |         |                            |            |
| Nou                                      |          |                       | Item Serial No.              |         |                            |            |
| Invoice Serial No.                       |          |                       | Item Serial No in Invoice    |         |                            |            |
|                                          |          |                       |                              |         |                            |            |
| Back                                     |          |                       |                              | Save as | Draft                      | Next       |
|                                          |          |                       |                              |         |                            |            |

### Segment-9: Commercial Tax Details

This segment is relevant for **Commercial Tax** details. The user needs to provide details such as, State Code, Commercial Tax Type and Commercial Tax Registration No. etc.

The user has to provide the details of all mandatory parameters, which are marked with (\*). Screen display is as follows-

Central Board of Indirect Taxes and Customs - All rights reserved

Date: 26-06-2023

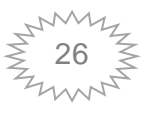

|                                                                              |     | Import Json file<br>Choose File No file chosen Export as Json |
|------------------------------------------------------------------------------|-----|---------------------------------------------------------------|
| ) - 0 -                                                                      | 0 0 | - 0 - 0                                                       |
|                                                                              |     |                                                               |
| Sill all mandatory fields indicated by                                       |     |                                                               |
| Fill all mandatory fields indicated by *                                     | Com | mercial Tax                                                   |
| Fill all mandatory fields indicated by                                       | Com | mercial Tax                                                   |
| Fill all mandatory fields indicated by State Code                            | Com | Commercial Tax Type *                                         |
| Fill all mandatory fields indicated by State Code Commercial Tax Resistation | Com | Commercial Tax Type *                                         |

### 6 System Requirements

Operating System (OS): Window 7 or Higher Processor: 1 GHz or Higher Random Access Memory (RAM): 512 MB or Higher Disk Free: 20 GB or Higher

### 7 Contact Us

The contact details are as follows:

### ICEGATE, Directorate General of Systems

1<sup>st</sup> Floor, CR Building, IP Estate New Delhi – 110002

Central Board of Indirect Taxes and Customs - All rights reserved

Date: 26-06-2023

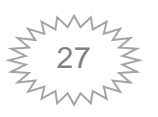

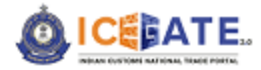

Toll Free No: 1800-3010-1000 The user can also drop their queries at: Email: <u>icegatehelpdesk@icegate.gov.in</u>

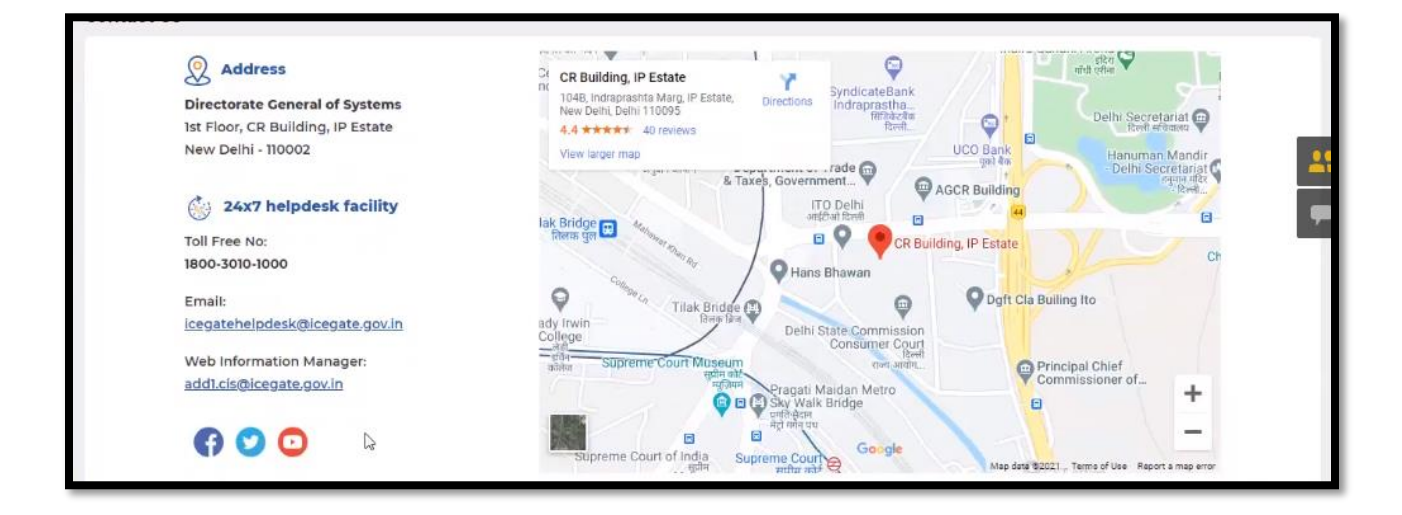

Central Board of Indirect Taxes and Customs - All rights reserved

Date: 26-06-2023

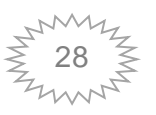